## INSTALL DESKTOP CHECK SCANNER FOR A MAC

The Panini check scanner is compatible with the Wells Fargo portal. Contact the **UF Cashiers Office** for details at **352-392-0185**.

## **NOTES:**

- Open a ticket with UFIT to install the driver for your scanner, add <u>https://\*.wellsfargo.com</u> as a trusted site to your browser, and ensure TLS 1.2 or higher is enabled on the Mac via 352-392-HELP or <u>helpdesk.ufl.edu</u>.
- Verify the USB cable for the scanner is **not** connected to the computer.

## INITIAL INSTALLATION OF SCANNER SOFTWARE

- 1. Sign into **CEO portal** via <u>https://wellsoffice.wellsfargo.com/portal/signon/</u>.
- 2. Enter credentials:
  - a. **Company ID**: UNIVE992
  - b. **User ID**: Up to 8 characters, a combination of letters and numbers provided by BMS Office when account is setup
  - c. **Password:** you created
- 3. Select **Desktop Deposit** under My Services.
- 4. Select **Download Scanner Driver**.

**Important:** If you do not have Admin rights to your computer, UFIT will need to complete the remaining steps.

- 5. Select **Download Desktop Deposit Mac Panini plug-in** link. There may be a version number with it and that is okay.
- 6. Double-click the **DTDPluginInstaller.dmg.**
- 7. A **DTDPluginInstaller** icon displays on your desktop. Click on the icon.
- 8. Double-click **DTDPluginInstaller** from the pop-up window.
- 9. On the Welcome screen, select **Continue** and then, select **Continue installation**.
- 10. Keep the pre-selected destination and click **Continue**.
- 11. Click **Install**. The system may prompt for your Wells Fargo CEO user ID and password.
- 12. Another screen will display when installation is successful. Select **Restart**.
- 13. Connect the scanner power cord to an available power outlet, and the USB cable to the scanner and the computer.
- 14. Select **Desktop Deposit** under My Services.
- 15. Select Create a Deposit.
- 16. On the Create Deposit Screen complete the following fields
  - **Deposit Account number**: Select from the dropdown menu
  - **Location**: Select from the dropdown menu
- 17. Select Scan Checks. The system verifies the scanner is properly installed.